# Instructivo para generar el **pasaporte sanitario digital**

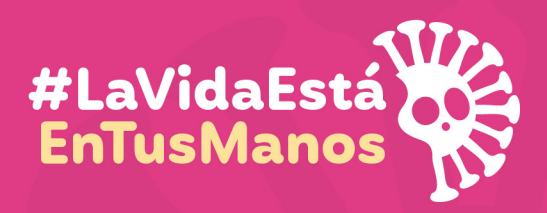

Todos contra el coronavirus

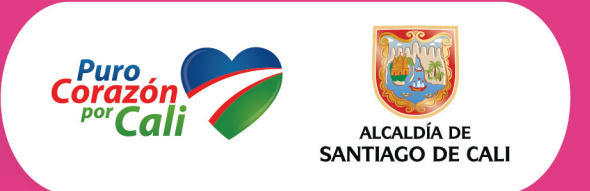

Anexo técnico 1 - Decreto No. 4112.010.20.0846 de abril 26 de 2020

Adquiera aquí el Pasaporte Sanitario Digital. Solo para empresas de los sectores de la construcción o de la manufactura.

## 1.) Para iniciar, por favor tenga a mano la siguiente información:

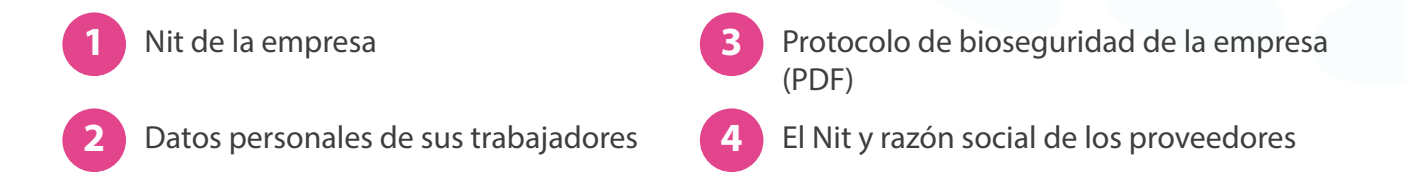

) Ingrese a www.cali.gov.co y haga clic en "Pasaporte sanitario digital"

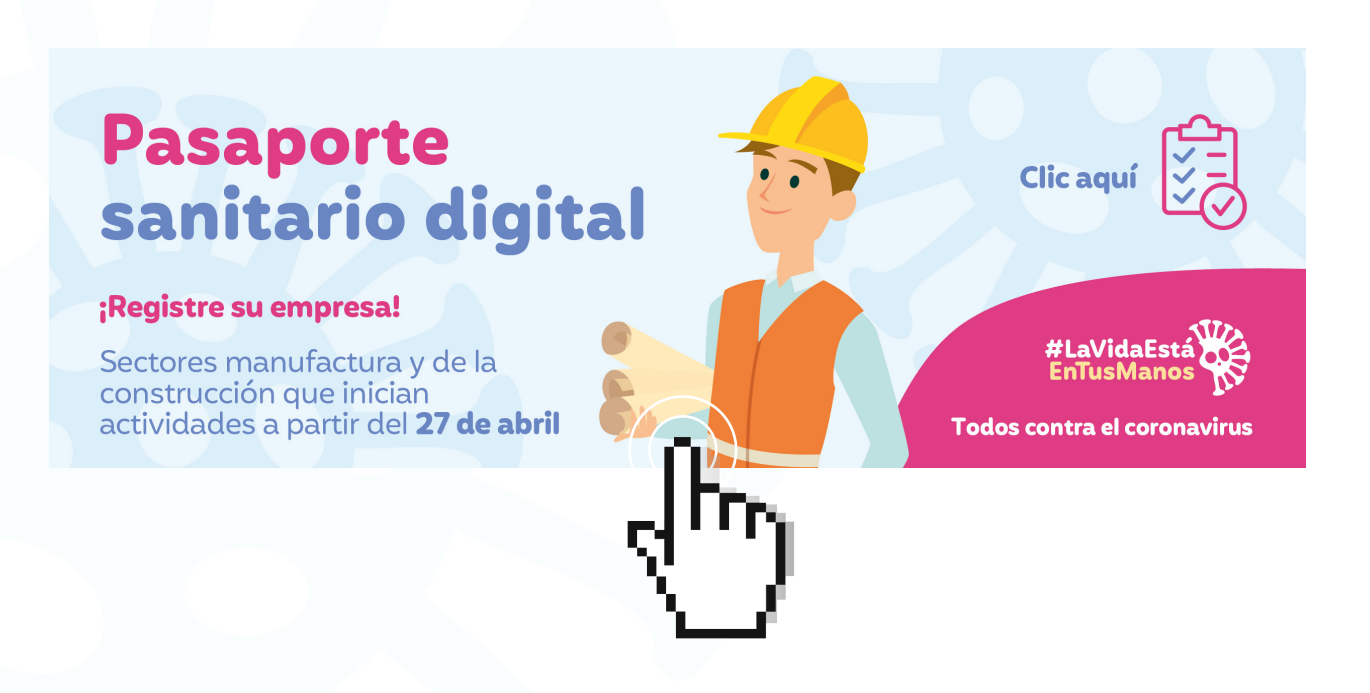

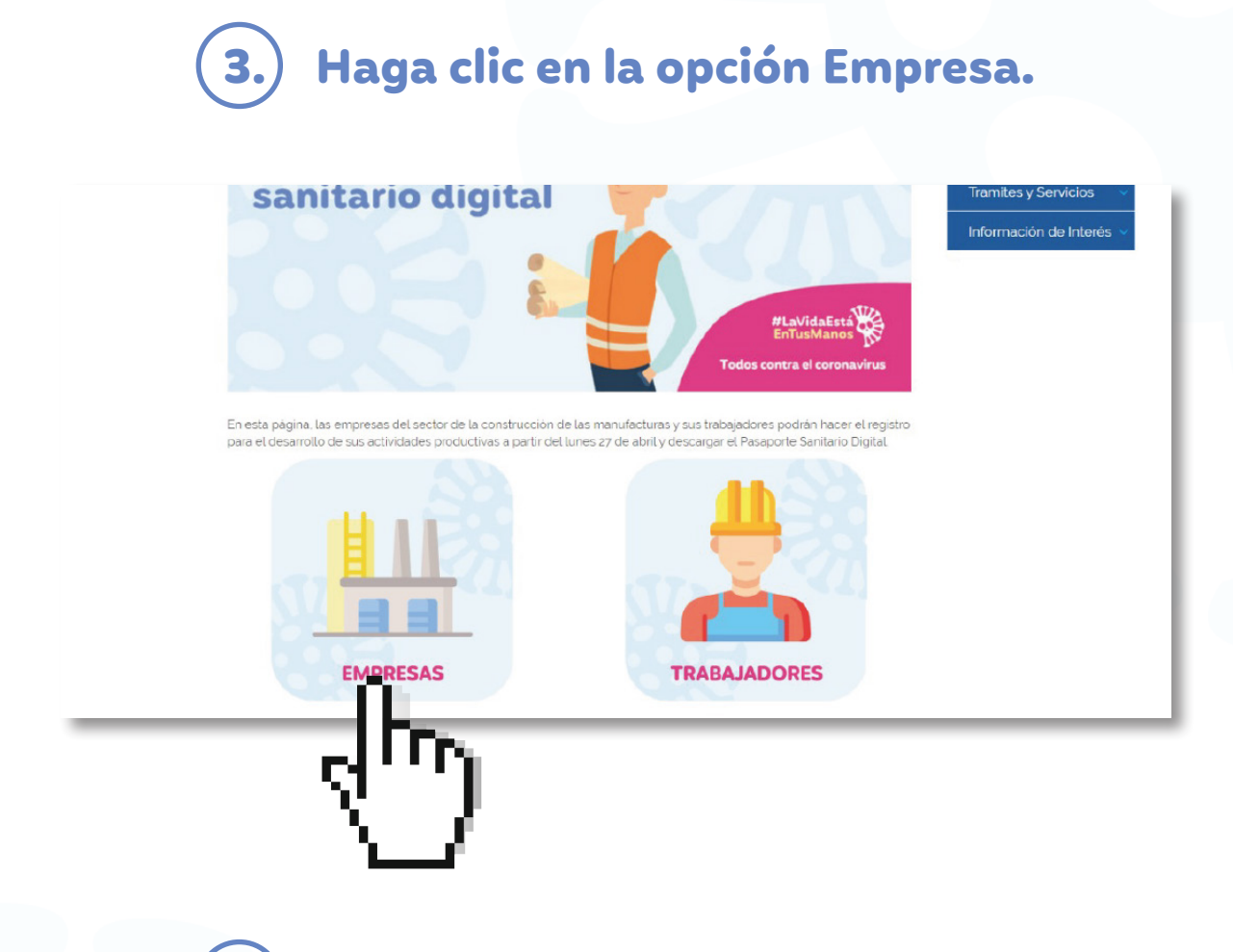

## 4.) Diligencie el formulario, con las siguientes indicaciones:

• Especifique a qué sector pertenece y seleccione la categoría

| Construction                |   |
|-----------------------------|---|
|                             |   |
| Categoria                   |   |
|                             | * |
|                             | - |
| Constructor o Concecionario |   |
| Interventores o Consultores |   |
| Maquinaria o Suministros    |   |
|                             |   |
|                             |   |
|                             |   |
| Dirección                   |   |
|                             |   |
|                             |   |
|                             |   |
| Email                       |   |
|                             |   |
|                             |   |
|                             |   |
|                             |   |
| Teléfono                    |   |
| Teléfono                    |   |
| Teléfono                    |   |

| Sector                      |  |   |
|-----------------------------|--|---|
| Construccion                |  | τ |
| Categoria                   |  |   |
|                             |  | * |
|                             |  | - |
| Constructor o Concecionario |  |   |
| Interventores o Consultores |  |   |
| Maquinaria o Suministros    |  |   |
|                             |  |   |
|                             |  |   |
|                             |  |   |
| Dirección                   |  |   |
| Direction                   |  |   |
|                             |  |   |
|                             |  |   |
|                             |  |   |
| Email                       |  |   |
|                             |  |   |
|                             |  |   |
|                             |  |   |
| Teléfono                    |  |   |
|                             |  |   |
|                             |  |   |

 Complete los campos: Nit (sin puntos), el cual deberá ser igual al registrado en la base de datos de la declaración del Impuesto de Industria y Comercio (ICA) y Reteica.

| Sector Construction Construction Categoria Constructor o Concecionario NIt 169309 ** Empresa ******* Dirección A3 Email ******* Teléfono *******                                                                                                    |                             |   |
|----------------------------------------------------------------------------------------------------|-----------------------------|---|
| Construction <ul> <li>Constructor o Concecionario</li> <li>Nit</li> <li>169309 **</li> <li>Empresa</li> <li>*******</li> </ul> <li>Dirección         <ul> <li>A 3</li> </ul> </li> <li>Email         <ul> <li>*******</li> <li>Teléfono</li> <li>*******</li> </ul> </li> | Sector                      |   |
| Categoria         Constructor o Concecionario         Nit         169309 **         Empresa         *******         Dirección         A 3         Email         *******         Teléfono         *******                                                                  | Construccion                | • |
| Constructor o Concecionario       *         Nit       169309 **         Empresa       *         *******          Dirección       A 3         Email       *         *******          Teléfono       ********                                                               | Categoria                   |   |
| Nit<br>169309 * *<br>Empresa<br>*******<br>Dirección<br>A 3<br>Emall<br>*******<br>Teléfono<br>*******                                                                                                    | Constructor o Concecionario | • |
| 169309 **         Empresa         *******         Dirección         A 3         Email         *******         Teléfono         *******                                                                                                    | Nit                         |   |
| Empresa<br>******* Dirección A 3 Email ******* Teléfono *******                                                                                                    | 169309**                    |   |
| *******       Dirección       A 3       Email       ********       Teléfono       ********                                                                                                    | Empresa                     |   |
| Dirección A 3 Email ******* Teléfono *******                                                                                                    | *****                       |   |
| A3<br>Email<br>*******<br>Teléfono<br>*******                                                                                                    | Dirección                   |   |
| Email  *******  Teléfono  *******                                                                                                    | A 3                         |   |
| ******* Teléfono *******                                                                                                    | Email                       |   |
| Teléfono<br>*******                                                                                                    | ****                        |   |
| *****                                                                                                    | Teléfono                    |   |
|                                                                                                    | *****                       |   |

- Cuando el Nit sea reconocido, los campos de empresa, dirección, correo electrónico, telefóno y representante legal aparecerán automáticamente.
- Para el registro de los trabajadores, descargue la plantilla con nombre plantilla\_personal.csv, y diligénciela así:

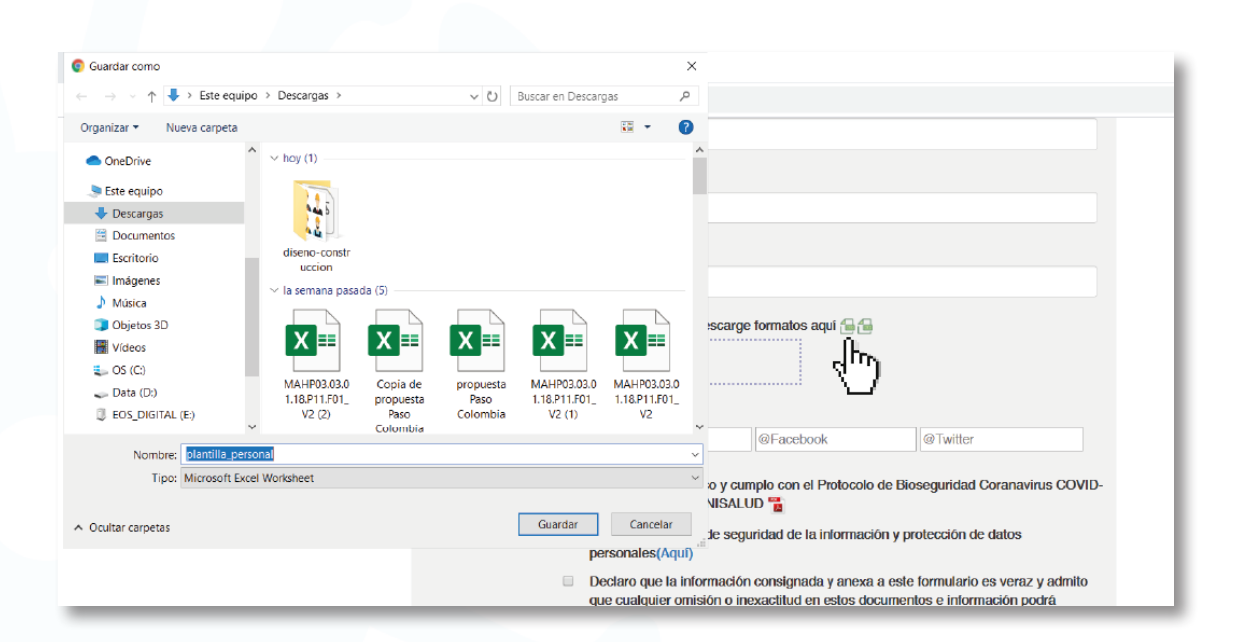

 Ingrese tipo de identificación, número del documento, nombre(s) y apellido(s), número de teléfono y correo electrónico.

| Arch  | ivo Inicio In: | sertar Disposición de j                                   | oágina Fórmulas Datos Revis                                                                                                    | ar Vista Ayuda                  | 𝒫 Buscar                      |                                               |            | ß                                                |
|-------|----------------|-----------------------------------------------------------|----------------------------------------------------------------------------------------------------|---------------------------------|-------------------------------|-----------------------------------------------|------------|--------------------------------------------------|
| Pe    | gar 🗳 Calibri  | • 12 • A A<br><u>5</u> • <u>H</u> • <u>A</u> • <u>A</u> • | Ξ Ξ Ξ     Image: A provide the second second | General<br>sentrar * \$ * % 000 | Formato D<br>condicional + co | ar formato Estilos de<br>pomo tabla * celda * | Eliminar * | ∑ • A<br>Z<br>• Z<br>• Ordenary<br>∳ • filtrar • |
| Porta | papeles 🕞      | Fuente                                                    | Alineación                                                                                                    | rs Número                       | ر                             | Estilos                                       | Celdas     | Edició                                           |
| D4    | •              | × ✓ fx 43215                                              | 678                                                                                                    |                                 |                               |                                               |            |                                                  |
| 1     | А              | В                                                         | С                                                                                                    | D                               | E                             | F                                             | G          | н                                                |
| 1     | TIPO           | NUMERO DE                                                 | NOMBRES Y APELLIDOS                                                                                                    | NUMERO                          | CORREO                        |                                               |            |                                                  |
| 2     | IDENTIFICACION | DOCUMENTO                                                 | COMPLETOS                                                                                                    | TELEFONO                        | ELECTRONICO                   |                                               |            |                                                  |
| 3     | CC             | 123456789                                                 | PEDRO PLABLO MARTINEZ ZAPATA                                                                                                    | 23456777                        | xxxyt@gmail.com               |                                               |            |                                                  |
| 4     | CE             | 234234544                                                 | JUAN JOSE LENNIS ARBELAEZ                                                                                                    | 43215678                        | val155@hotmail.com            |                                               |            |                                                  |
| 5     | CC             | 123423452                                                 | MARCELA PINTO LLANOS                                                                                                    | 1234578                         | senda23@gmail.com             |                                               |            |                                                  |
| 6     |                |                                                           |                                                                                                    |                                 |                               |                                               |            |                                                  |

 Cuando el listado de trabajadores esté completo, guárdelo en formato CSV (delimitado por comas), dé clic en ACEPTAR, luego dé clic en SI y adjúntelo en la opción CARGAR ARCHIVO.

**NOTA**: El nombre del archivo debe ser exactamente igual a **plantilla\_personal.csv**. Este archivo debe editarse a través de archivo plano o como bloc de notas. Verifique que los datos sean los mismos que diligenció y que no tenga información adicional.

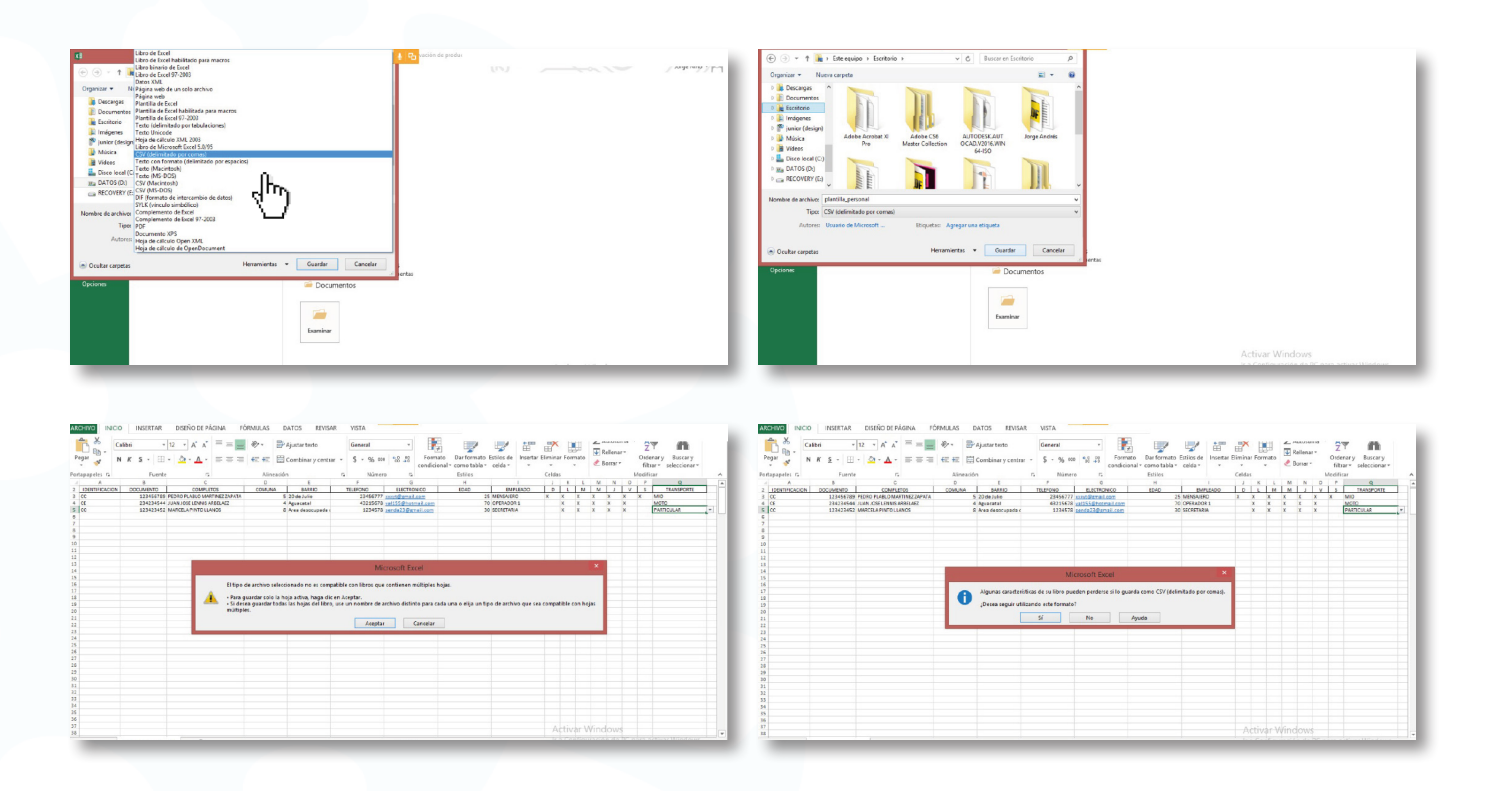

• Seleccione el archivo y haga clic en abrir.

| Organizar * Noevo carpeta             | # + 01 <b>0</b>                                                                                                    | C 44 A 4 N 133                                                                                                    |
|---------------------------------------|----------------------------------------------------------------------------------------------------|----------------------------------------------------------------------------------------------------|
| b Creative Cloud F8 ~ V hoy (20)      | ^                                                                                                    |                                                                                                    |
| OweDrive                              |                                                                                                    | Enval                                                                                                    |
| Bite equipo                           |                                                                                                    | impuestos @jaramiliamona.com                                                                                                    |
| Descargas plantila_prov plantila_pros | plentile_prov plentile_pes formulario-                                                                                 | Teldono                                                                                                    |
| Documentos eedores onal               | eedones onal Pasapone sanitario                                                                                        | 6651717                                                                                                    |
| E Inágenes                            |                                                                                                    |                                                                                                    |
| A Mérica                              |                                                                                                    | ray motoria a mai                                                                                                    |
| Objetco 3D     MARCELA SPIN           | Cartila Stin reserver formation aqui / G /G                                                                            | JOHGE DAVID AHEAKS NONEZ                                                                                                    |
| L 05 (C) SANCHEZ SANTHY               | Napore Puspote agra                                                                                                    | Planilitas para cargar (.ov vaparados por .) descargo tormatos aquí 😭 🕤                                                                                                    |
| - Dets (D) Digital (1)                | Digital Digital                                                                                                    | Caronar archivo                                                                                                    |
| II EOSLDIGITAL IE                     |                                                                                                    |                                                                                                    |
| A roc particular of a second second   | @Facebook @Twitter                                                                                                    | 1. plantilla_personal.cav(0.71 KB)                                                                                                    |
| terration and the second second       | ANY CANNER                                                                                                    |                                                                                                    |
|                                       | 20 y cumple con el Protocolo de Dioseguridad Coranavirus COVID-<br>La sausau por silNISALUD                            |                                                                                                    |
|                                       | Acesto la Politicas de securidad de la información y protección de datos                                               | Be insertison considerantle - 3 registros                                                                                                    |
|                                       | personales(Aqui)                                                                                                    | Redes Sociales conditional Official Social Office Social Social S |
|                                       | Declaro que la información consignada y anexa a este formulario es veraz y admito                                      |                                                                                                    |
|                                       | que cualquer omisión o inicioaciato en estos occumentos e información poora<br>ocasionar el reohazo de esta solicitud. | Declaro que conozoo y campio con el Protocolo de Bioseguridad Coranovinus COVI     evenentina nor MINISALI UN      este a constante nor este a constante normalismente nor este a constante nor este a constante nor este a constante normalismente normalisment      |
|                                       |                                                                                                    | Accepte in Politice de ward de la intermedia de la intermedia de datos                                                                                                    |
|                                       | Umplar Guardar                                                                                                    | prosecution/Aratin                                                                                                    |
|                                       |                                                                                                    | Declaro que la información consignada y anexa a este formulario es veraz y admito                                                                                                    |

• Para el registro de proveedores, descargue la plantilla **plantilla\_proveedores.csv** en formato Excel y siga los pasos como en la plantilla de personal. Si no tiene proveedores debe cargar la plantilla sin registros.

**NOTA**: El nombre del archivo debe ser exactamente igual a **plantilla\_proveedores.csv**. Este archivo debe editarse a través de archivo plano o como bloc de notas. Verifique que los datos sean los mismos que diligenció y que no tenga información adicional.

| C 44 A 4 N 133                  |                           |                        | -                                 |    |
|---------------------------------|---------------------------|------------------------|-----------------------------------|----|
| Email                           |                           |                        |                                   |    |
| impuestos@iaramillomor          | a.com                     |                        |                                   |    |
|                                 |                           |                        |                                   |    |
| Teléfono                        |                           |                        |                                   |    |
| 6851717                         |                           |                        |                                   |    |
| Representante                   |                           |                        |                                   |    |
| JORGE DARIO ARENAS              | NUÑEZ                     |                        |                                   |    |
| Diantillas para cargar ( co     | eanarados nor 1) daecar   | na formator aquí 🗠 🕰   |                                   |    |
| r ianunas para cargar (.c.s     | v ooparadoo por ,) acodal | go romanos arta 🧰 🛅    |                                   |    |
| Cargar archivo D                |                           |                        |                                   |    |
| 2), plantilla, proveedore       | 8.csv (0.10 KB)           |                        |                                   |    |
|                                 |                           |                        |                                   |    |
|                                 |                           |                        |                                   |    |
| 1). plantilla_personal.cs       | v (0.71 KB)               |                        |                                   |    |
|                                 |                           |                        |                                   |    |
| Se insertaron correctamente : 2 | registros                 |                        |                                   |    |
| Bedes Sociales                  | @Instagram                | @Eacabook              | @Tuettor                          |    |
|                                 | evil iblagrant            | I are average          | les i witter                      |    |
|                                 | Declaro que conozco y c   | umplo con el Protocolo | de Bioseguridad Coranavirus COVID | )- |
|                                 | 19 expedido por MINISA    | LUD                    |                                   |    |

• Haga clic en el cuadro cargar archivo y seleccione el Protocolo de Bioseguridad de su empresa en formato PDF.

**NOTA**: El nombre del archivo debe ser exactamente igual a **protocolo\_bioseguridad.pdf**.

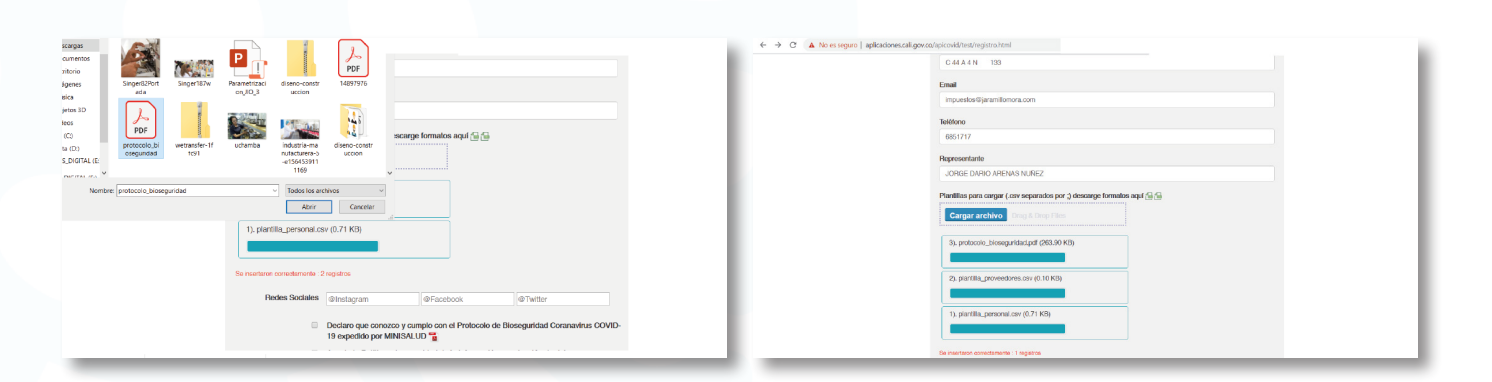

### 5. Diligencie los campos de las redes sociales según corresponda.

| Teléfono                                      |                                                                                          |                                                                         |                                                         |    |
|-----------------------------------------------|------------------------------------------------------------------------------------------|-------------------------------------------------------------------------|---------------------------------------------------------|----|
| Representante                                 |                                                                                          |                                                                         |                                                         |    |
|                                               |                                                                                          |                                                                         |                                                         |    |
| Plantillas para cargar (.cs<br>Cargar archivo | w separados por ;) descarge                                                              | tormatos aqui 📷 📷                                                       |                                                         |    |
| Redes Sociales                                | @Instagram                                                                               | @Facebook                                                               | @Twitter                                                |    |
| 0                                             | Declaro que conozco y cum<br>19 expedido por MINISALU                                    | nplo con el Protocolo de Bio                                            | seguridad Coranavirus COVI                              | D- |
| 0                                             | Acepto la Políticas de segu<br>personales(Aquí)                                          | ridad de la información y pr                                            | otección de datos                                       |    |
| 0                                             | Declaro que la información<br>que cualquier omisión o ine<br>ocasionar el rechazo de est | consignada y anexa a este<br>xactitud en estos documen<br>la solicitud. | formulario es veraz y admito<br>tos e información podrá |    |
|                                               | Limpiar                                                                                  | Guardar                                                                 |                                                         |    |
| user = {}                                     |                                                                                          |                                                                         |                                                         |    |
|                                               |                                                                                          |                                                                         |                                                         |    |

6. Por favor marque los campos donde usted declara que: la información suministrada es real, conoce los protocolos de bioseguridad establecidos por el Gobierno Nacional y acepta nuestra Política de privacidad de datos.

| Teléfor  | 10                   |                                                                                          |                                                                        |                                                         |  |
|----------|----------------------|------------------------------------------------------------------------------------------|------------------------------------------------------------------------|---------------------------------------------------------|--|
|          |                      |                                                                                          |                                                                        |                                                         |  |
| Repres   | sentante             |                                                                                          |                                                                        |                                                         |  |
|          |                      |                                                                                          |                                                                        |                                                         |  |
| Plantill | as para cargar (.csv | separados por ;) descarge                                                                | formatos aquí 🔒 🔒                                                      |                                                         |  |
| Cal      | rgar archivo Dr      |                                                                                          |                                                                        |                                                         |  |
|          |                      |                                                                                          |                                                                        |                                                         |  |
|          | Redes Sociales       | @Instagram                                                                               | @Facebook                                                              | @Twitter                                                |  |
|          |                      | Declaro que conozco y cum<br>19 expedido por MINISALU                                    | iplo con el Protocolo de Bio<br>D 🚡                                    | oseguridad Coranavirus COVID-                           |  |
|          | <b>v</b>             | Acepto la Políticas de segu<br>personales(Aquí)                                          | ridad de la información y pr                                           | rotección de datos                                      |  |
|          | ×                    | Declaro que la información<br>que cualquier omisión o ine<br>ocasionar el rechazo de esi | consignada y anexa a este<br>xactitud en estos documen<br>a solicitud. | formulario es veraz y admito<br>tos e información podrá |  |
|          |                      | Limpiar                                                                                  | Guardar                                                                |                                                         |  |
| user     | = {                  |                                                                                          |                                                                        |                                                         |  |

## 7. El sistema le enviará un código de verificación al correo registrado.

| ۵                | Declaro que la informaci<br>veraz y admito que cualo<br>documentos e informaci | ón consignada y anexa a<br>juier omisión o inexactitu<br>ón podrá ocasionar el rec | este formulario es<br>id en estos<br>chazo de esta solicitud. |  |
|------------------|--------------------------------------------------------------------------------|------------------------------------------------------------------------------------|---------------------------------------------------------------|--|
| Se le ha enviado | un codigo de seguridad a<br>ingre                                              | il correo electronico regis<br>selo!                                               | strado, por favor                                             |  |
|                  |                                                                                |                                                                                    |                                                               |  |

**NOTA**: Si el código de verificación no llega, puede ingresar el nit o cédula del representante legal, el sistema validará con esa información.

| 8.             | ) Dé clic                                                                               | en GU/                                                              | ARDA                                     | R.                               |  |
|----------------|-----------------------------------------------------------------------------------------|---------------------------------------------------------------------|------------------------------------------|----------------------------------|--|
| Redes Sociales | @Instagram                                                                              | @Facebook                                                           | @Twitter                                 |                                  |  |
| R              | Declaro que conozco y cur<br>19 expedido por MINISAL                                    | nplo con el Protocolo c<br>JD 📆                                     | le Bioseguridad C                        | Coranavirus COVID-               |  |
| ×              | Acepto la Políticas de segu<br>personales(Aqui)                                         | uridad de la informació                                             | n y protección de                        | datos                            |  |
| 3              | Declaro que la información<br>que cualquier omisión o ino<br>ocasionar el rechazo de es | n consignada y anexa a<br>exactitud en estos doci<br>sta solicitud. | a este formulario e<br>umentos e informa | es veraz y admito<br>ación podrá |  |
|                | Limpiar                                                                                 | Guarda                                                              | ar                                       |                                  |  |
|                |                                                                                         |                                                                     |                                          |                                  |  |

#### 9.) Su empresa ha sido registrada.

| 3). protocolo_biose                                  | aplicaciones.cali.gov.co dice<br>Registro guardado con exito                                                                                                    | E                                                                                                    | Aceptar                                                                             |  |
|------------------------------------------------------|----------------------------------------------------------------------------------------------------|----------------------------------------------------------------------------------------------------|-------------------------------------------------------------------------------------|--|
| 1). plantilia_persona<br>Se insertaron correctamente | I.csv (0.71 KB)                                                                                                    |                                                                                                    |                                                                                     |  |
| Redes Sociale                                        | S @Instagram                                                                                                    | @Facebook                                                                                            | @Twitter                                                                            |  |
|                                                      | <ul> <li>Declaro que conozco y cun<br/>19 expedido por MINISALU</li> <li>Acepto la Políticas de segu<br/>personales(Aquí)</li> <li>Declaro que la información</li> </ul> | nplo con el Protocolo de Bio<br>JD 🚡<br>uridad de la información y pr<br>n consignada y anexa a este | oseguridad Coranavirus COVID-<br>rotección de datos<br>formulario es veraz y admito |  |
|                                                      | que cualquier omisión o ine<br>ocasionar el rechazo de es<br>Limpiar                                                                                                    | exactitud en estos documen<br>sta solicitud.<br>Guardar                                              | itos e información podrá                                                            |  |

### Generación del Pasaporte Sanitario Digital para trabajadores

• Una vez las empresas hayan logrado con éxito el registro, los trabajadores deberán seguir estas instrucciones para generar el Pasaporte Sanitario Digital:

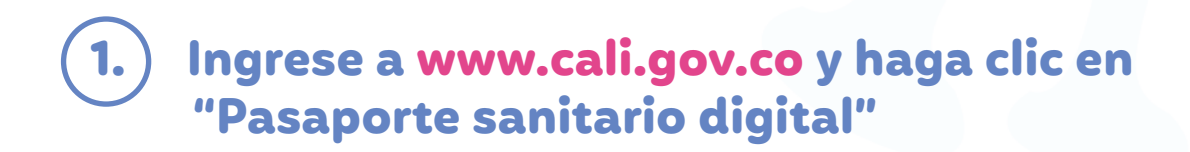

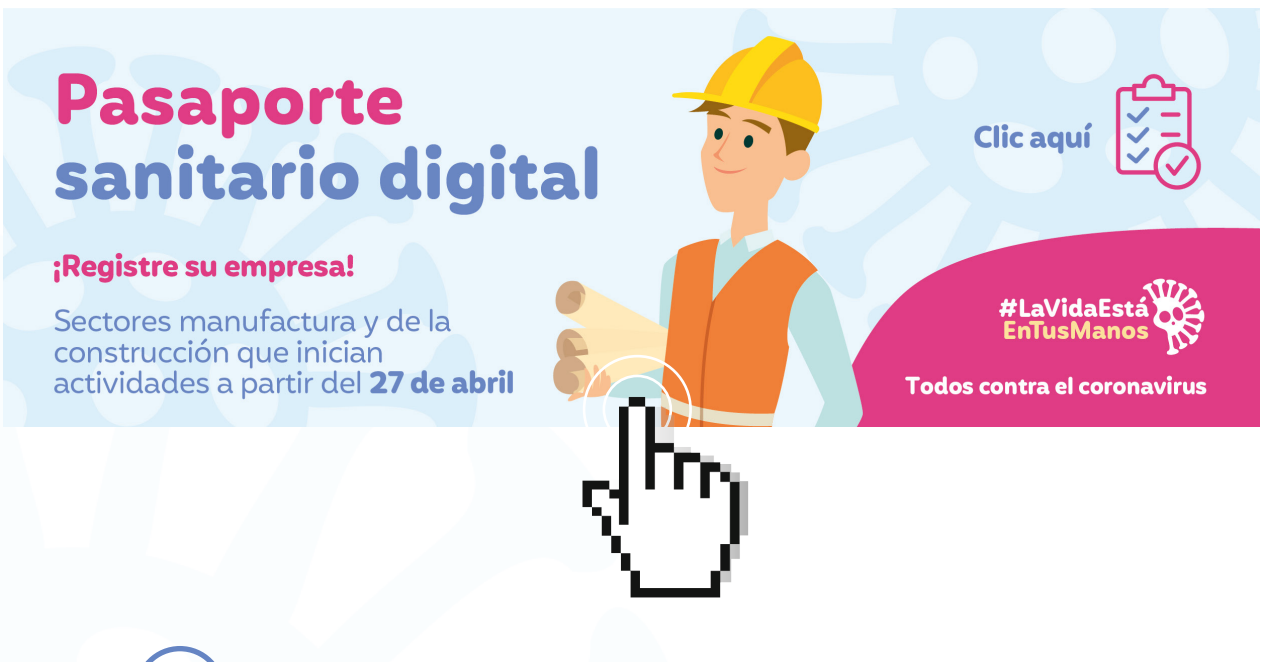

#### .) Haga clic en la opción Trabajadores.

En esta página. Las empresas del sector de la construcción de las manufacturas y sus trabajadores podrán hacer el registro para el desarrollo de sus actividades productivas a partir del lunes 27 de abril y descargor el Pasaporte Sanitario Digital.

#### 3.) Diligencie los campos sobre su información personal

| Cectula                                   |
|-------------------------------------------|
| EPS                                       |
| Fecha de Nacimiento                       |
| dd/mm/assa                                |
| Genero                                    |
| Selectionar                               |
| Contacto                                  |
| Comuna                                    |
| Selectionar *                             |
| Barrio                                    |
| Dirección                                 |
| Con quantas personas viven                |
| <br>Persona de contacto (cc,nombres, tel) |

4. Diligencie la evaluación del estado actual de salud.

| Directión                                                                                                  |   | Prueba de Olfato: Identifica plenamente olor referido?                                                                                                    |
|----------------------------------------------------------------------------------------------------|---|----------------------------------------------------------------------------------------------------|
|                                                                                                    |   | Seleccionar                                                                                                    |
| Con cuantas personas viven                                                                                 |   | Se identifica Una o mas Condiciones clinicas de mayor riesgo para Covid 19?<br>HTA (Hipertenside arterial)<br>DM (Dabetes Mellitus)                         |
| Persona de contacto (oc.nombres. tel)                                                                      |   | E. (; phantamastas s cóntas)<br>OB (Obsista)<br>EN + Enformasta Heinfana<br>EC = Enformasta Casardha                                                        |
| Evaluación                                                                                                 |   | ONCO = Cheologica<br>F+ = Fumador activo                                                                                                    |
| Hora Entrada Hora Salida                                                                                   |   | Seleccionar                                                                                                    |
|                                                                                                    |   | Ha visjado a países con casos confirmados de infeccion por el nuevo coronavirus Covid 19 en<br>los Ultimos 14 días anteriores al inicio de los sintomas?    |
| Temperatura registrada durante Registro: Mayor a 38 grados Centigrados?                                    |   | Seleccionar •                                                                                                    |
| Seleccionar                                                                                                | • | Es trabajador de salud                                                                                                    |
| Prueba de Olfato: Identifica plenamente olor referido?                                                     |   | Seleccionar                                                                                                    |
| Seleccionar                                                                                                | • | Ha tenido contacto estrecho en los ultimos 14 días con un caso de infeccion respiratoria grave<br>o un probable o confirmado caso de corona virus Covid 19? |
| Se identifica Una o mas Condiciones clínicas de mayor riesgo para Covid 19?<br>HTA (Hipertensión arterial) |   | Seleccionar *                                                                                                    |
| DM (Diabetes Mellitus)<br>E.C. (Enfermedades crónicas)<br>OB (Obesidad)                                    |   | Vive en el mismo hogar, es pareja intima, familiar o brinda atención a personas con<br>Ceronavirus Covid 19 confirmado por laboratorio, con o sin sintemas  |

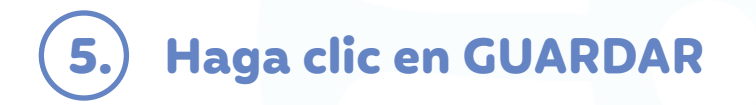

 La plataforma arrojará un aviso de registro exitoso y activará la opción Generar Pasaporte.

| Seleccionar                                                                                                    | Ŧ                                   |
|----------------------------------------------------------------------------------------------------|-------------------------------------|
| Es trabajador de salud                                                                                                    |                                     |
| Seleccionar                                                                                                    | •                                   |
| Ha tenido contacto estrecho en los ultimos 14 dias con un o<br>o un probable o confirmado caso de corona virus Covid 191    | aso de infeccion respiratoria grave |
| Seleccionar                                                                                                    | •                                   |
| Vive en el mismo hogar, es pareja intima, familiar o brinda a<br>Coronavirus Covid 19 confirmado por laboratorio, con o sir | ención a personas con<br>sintomas   |
| Seleccionar                                                                                                    | •                                   |
| Tiene UNO o mas sintomas (tos, dolor al tragar, malestar ge<br>respirar, fiebre mayor de 38 grados) ?                       | neral o fatiga, dificultad para     |
| Seleccionar                                                                                                    | •                                   |
| Limpiar                                                                                                    | uardar                              |
| El registro fue exiloso!                                                                                                    |                                     |
| Cenerar Responde                                                                                                    |                                     |

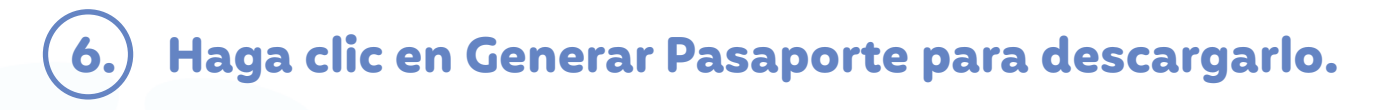

 El Pasaporte Sanitario Digital contiene un código QR que podrá ser verificado por las autoridades de salud, de movilidad o de seguridad.

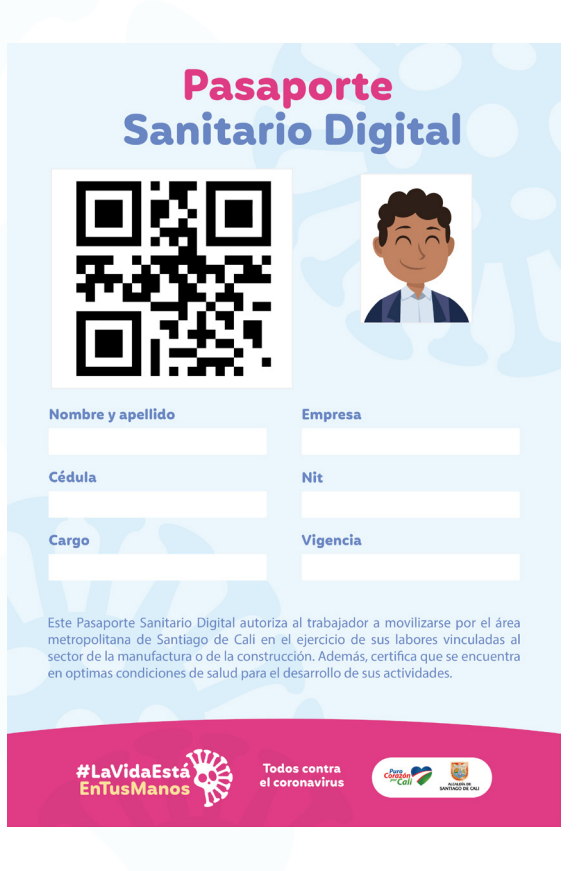

Recomendaciones para empresas y trabajadores a la hora de solicitar el pasaporte sanitario digital.

#### ) Formatos de registro de personal y proveedores

Al diligenciar la plantilla del personal tenga en cuenta lo siguiente:

- En el campo Tipo de documento diligenciar sin espacios ni puntos (CC) para cédula de ciudadanía, (CE) para cédula de extranjería y (PP) para pasaporte.
- En el campo Número de documento diligenciar el número sin espacios ni puntos.
- En el campo Nombre y Apellido diligenciar sin caracteres especiales como puntos, tildes o ñ. Para el caso de la ñ reemplazar por la letra n.
- En el campo Teléfono diligenciar sin espacios, puntos ni guiones.
- El nombre del archivo debe ser igual plantilla\_personal.csv sin espacios.

| Autoguardado 💽 🔡                                                                                                    | 9-6                                                                                                    |                                                                                                    |                                                                                                    | plantilla_personal (1) - Excel                                                                                                    |                                                     |
|----------------------------------------------------------------------------------------------------|----------------------------------------------------------------------------------------------------|----------------------------------------------------------------------------------------------------|----------------------------------------------------------------------------------------------------|----------------------------------------------------------------------------------------------------|-----------------------------------------------------|
| Archivo Inicio Insertar                                                                                                    | Disposición de página                                                                                                    | Fórmulas Datos Revisar Vi                                                                                                    | ista Ayuda Acro                                                                                                   | bbat 🔎 Buscar                                                                                                    |                                                     |
| Pegar Copiar -<br>* Copiar -<br>* Copiar formato                                                                                                    | libri • 12 •<br>I K <u>S</u> • ⊞ • Ø                                                                                                    | A^ A <sup>×</sup> = = = ≫ · ₿Ajut<br>• A · = = = = = = = = = = = = = = =                                                                                                    | star texto G                                                                                                    | eneral - Formato D<br>condicional - co                                                                                                    | ar formato Estilos<br>mo tabla - celda              |
| Portapapeles 🗔                                                                                                    | Fuente                                                                                                    | ري Alineación                                                                                                    | <b>F</b> 2                                                                                                    | Número 🕞                                                                                                    | Estilos                                             |
| E5                                                                                                    | f <sub>x</sub>                                                                                                    |                                                                                                    |                                                                                                    |                                                                                                    |                                                     |
| A                                                                                                    | В                                                                                                    | С                                                                                                    | D                                                                                                    | E                                                                                                    | F                                                   |
| 1 TIPO                                                                                                    | NUMERO DE                                                                                                    | NOMBRES Y APELLIDOS                                                                                                    | NUMERO                                                                                                    | CORREO                                                                                                    |                                                     |
| 2 IDENTIFICACION                                                                                                    | DOCUMENTO                                                                                                    | COMPLETOS                                                                                                    | TELEFONO                                                                                                    | ELECTRONICO                                                                                                    |                                                     |
| 3 CC                                                                                                    | 1122334455                                                                                                    | FABIAN NUNEZ                                                                                                    | 3101122334                                                                                                    | fabian.nunez@gmail.com                                                                                                    |                                                     |
| 4 C.C                                                                                                    | 1.122.334.455                                                                                                    | FABIÁN NÚÑEZ                                                                                                    | 310 112 2334                                                                                                    | val155@hotmail.com                                                                                                    |                                                     |
| 5                                                                                                    |                                                                                                    |                                                                                                    |                                                                                                    |                                                                                                    |                                                     |
| 6                                                                                                    |                                                                                                    |                                                                                                    |                                                                                                    |                                                                                                    |                                                     |
|                                                                                                    |                                                                                                    |                                                                                                    |                                                                                                    |                                                                                                    |                                                     |
| Autoguardado 💽 🖫                                                                                                    | 9- (2- ;                                                                                                    |                                                                                                    |                                                                                                    | plantilla_personal (1) - Excel                                                                                                    |                                                     |
| Autoguardado 💽 🗒<br>Archivo Inicio Insertar                                                                                                    | ウ・ ペー ;<br>Disposición de página                                                                                                    | a Fórmulas Datos Revisar V                                                                                                    | ista Ayuda Acro                                                                                                   | plantilla_personal (1) - Excel<br>obat — 戶 Buscar                                                                                                    |                                                     |
| Autoguardado  Autoguardado  Archivo Inicio Insertar  Archivo Cortar  Pegar  Copiar  Copiar  Archarator  Restanceador                                                                                                    | $9 \cdot 0^{-1} =$<br>Disposición de página<br>alibri $-12$<br>$1 K \leq -12 + 22$<br>Events                                                                                                    | A Fórmulas Datos Revisar V<br>A^A A <sup>*</sup> = = = ≫ - ab Aju<br>- A - = = = = ⊡ ⊡ Cor                                                                                                    | ista Ayuda Acro<br>star texto<br>nbinar y centrar ~                                                               | plantilla_personal (1) - Excel                                                                                                    | ar formato Estilos<br>mo tabla - celda              |
| Autoguardado  Autoguardado  Archivo Inicio Insertar Copiar  Copiar  Co                                                                                                    | $9 \cdot 9 \cdot 5$<br>Disposición de página<br>alibri - 12 -<br>I K S - $12 \cdot 2$<br>Fuente                                                                                                    | A Fórmulas Datos Revisar V<br>A A A<br>→ A A<br>→ Ξ Ξ Ξ ≫ → B Aju<br>E Ξ Ξ Ξ Ξ Ξ Cor<br>Alineación                                                                                                    | ista Ayuda Acre<br>star texto G<br>nbinar y centrar + G                                                           | plantilla_personal (1) - Excel<br>bbat                                                                                                    | ar formato Estilos<br>mon tabla + celda<br>Estilos  |
| Autoguardado  Autoguardado Archivo Inicio Insertar Copiar Copiar Copiar Copiar Copiar formato Portapapeles Copiar Comato Portapapeles Copiar Comato Copiar Comato Copiar Copiar Comato Copiar Copiar Comato Copiar Copiar Comato Copiar Copiar Comato Copiar Copiar Comato Copiar Copiar Comato Copiar Copiar Copiar Comato Copiar Copiar Copiar Comato Copiar Copiar C                                                                                                    | $\frac{9}{100} \cdot \frac{2}{100} \cdot \frac{12}{100}$ $\frac{1}{100} \cdot \frac{12}{100} \cdot \frac{12}{$ | A Fórmulas Datos Revisar V<br>A^A A <sup>×</sup> = = = ≫- gbAju<br>= = = = = = = =<br>F <sub>2</sub> A <sup>×</sup> A <sup>×</sup>                                                                     | ista Ayuda Acro<br>star texto G<br>nbinar y centrar ~ S                                                           | plantilla_personal (1) - Excel                                                                                                    | ar formato Estilos<br>pmo tabla - celda<br>Estilos  |
| Autoguardado  Autoguardado Autoguardado Archivo Inicio Insertar Copiar Copiar C                                                                                                    | $\begin{array}{c} & & & & \\ & & & \\ & & \\$                                                                                                    | A Fórmulas Datos Revisar V<br>A^ A^   = = = : → -   the Aju<br>A A -   = = = : I I I I Cor<br>Fs A -   Alineación<br>C<br>NOMBRES Y APELLIDOS                                                          | ista Ayuda Acrr<br>star texto G<br>nbinar y centrar + S<br>rs<br>D<br>NUMERO                                      | plantilla_personal (1) - Excel       obat        P Buscar       eneral        •       \$ - % 000        •       Número        ra   E CORREO                                                                                              | ar formato Estilos<br>mo tabla - Celda<br>Estilos   |
| Autoguardado  Autoguardado  Archivo Inicio Insertar Copiar  Copiar  Co                                                                                                    | 5 - 2 - 2 Disposición de página<br>alibri - 12 - 12 - 12 - 12 - 12 - 12 - 12 - 1                                                                                                    | A Fórmulas Datos Revisar V<br>A^ A^ = = = → → Ab Aju<br>A^ A = = = = = = = = = = = = = = = = = =                                                                                                    | ista Ayuda Acro<br>star texto G<br>nbinar y centrar - 5<br>D<br>NUMERO<br>TELEFONO                                | plantilla_personal (1) - Excel         obbat       Ø Buscar         eneral       •         • % 000       50 %         Número       Formato         E       CORREO         FLECTRONICO                                                    | ar formato Estilos<br>pino tabla - Celda<br>Estilos |
| Autoguardado<br>Archivo Inicio Insertar<br>Archivo Copiar -<br>Pegar<br>Copiar -<br>Portapapeles<br>E5<br>A<br>A<br>I<br>IDENTIFICACION<br>CO<br>CO<br>Copiar<br>Copiar | $\frac{1}{2} \cdot \frac{1}{2} \cdot \frac{1}{2}$ Disposición de página<br>slibri • 12<br>I K $\leq \cdot$ $\boxplus \cdot$ $\frac{1}{2} \cdot \frac{1}{2}$<br>Fuente<br>$\int_{K} = \frac{1}{2}$<br>B<br>NUMERO DE<br>DOCUMENTO<br>1122324455                                                                                                    | A Fórmulas Datos Revisar V<br>A^A A <sup>*</sup> = = = → → Ab Aju<br>A^A A <sup>*</sup> = = = → → Ab Aju<br>= = = = = = ⊕ ⊕ Cor<br>Alineación<br>C<br>NOMBRES Y APELLIDOS<br>COMPLETOS<br>FABIAN INFEZ | ista Ayuda Acro<br>star texto<br>nbinar y centrar -<br>D<br>NUMERO<br>TELEFONO<br>3101122324                      | plantilla personal (1) - Excel       bbat     Ø Buscar       eneral     •       •     % 000     600     •       Número     •       •     E       CORREO       ELECTRONICO       fabian punger@@mail.com                                  | ar formato Estilos<br>pimo tabla - celda<br>Estilos |
| Autoguardado   Autoguardado  Archivo Inicio Insertar  Copiar  Pegar  Copiar  Portapapeles  A  I  TIPO  I  I  I  I  I  I  I  I  I  I  I  I  I                                                                                                    | Disposición de página<br>alibri $12$<br>$K \le 12$<br>Fuente<br>$f_k$<br>B<br>NUMERO DE<br>DOCUMENTO<br>1122334455<br>1 122 334 455                                                                                                    | A Fórmulas Datos Revisar V<br>A A A<br>= = = → → → A Aju<br>= = = = → → → Aju<br>A ineación<br>C<br>NOMBRES Y APELLIDOS<br>COMPLETOS<br>FABIAN NUNEZ<br>FABIAN NUNEZ                                   | ista Ayuda Acro<br>star texto<br>nbinar y centrar -<br>5<br>D<br>NUMERO<br>TELEFONO<br>3101122334<br>310 112 2334 | plantilla_personal (1)       - Excel         bbat <ul> <li>Buscar</li> <li>Formato</li> <li>Formato</li> <li>condicional - cc</li> </ul> <ul> <li>Mimero</li> <li>CORREO</li> <li>ELECTRONICO</li> <li>fabian.nunez @mail.com</li> </ul> | ar formato Estilos<br>mo tabla - celda<br>Estilos   |
| Autoguardado  Autoguardado Autoguardado Archivo Inicio Insertar Copiar Pegar Copiar Portapapeles F A I TIPO I IDENTIFICACION CC 4 C.C 5                                                                                                    | >       ?       ?       ;         Disposición de página       12       ;       12         I       K       ≦       •       I       ?         I       K       ≦       •       III       ?       ?         I       K       ≦       •       III       ?       ?         Fuente       fx       III       IIII       IIIIIIIIIIIIIIIIIIIIIIIIIIIIIIIIIIII                                                                                                    | A Fórmulas Datos Revisar V<br>A A A = = = → A Aju<br>= = = = = = = = =<br>A ineación<br>C<br>NOMBRES Y APELLIDOS<br>COMPLETOS<br>FABIAN NUNEZ<br>FABIÁN NÚÑEZ                                          | ista Ayuda Acro<br>star texto<br>nbinar y centrar •<br>5<br>D<br>NUMERO<br>TELEFONO<br>3101122334<br>310 112 2334 | plantilla_personal (1)       Excel         obat <ul> <li>Buscar</li> <li>Buscar</li> <li>Formato</li> <li>Condicional + cc</li> </ul>                                                                                                    | ar formato Estilos<br>mo tabla - celda<br>Estilos   |
| Autoguardado  Autoguardado Autoguardado Archivo Inicio Insertar Copiar Copiar C                                                                                                    | 𝔅) 𝔅       𝔅         Disposición de página         slibri       •         𝔅       ·         𝔅       ·         𝔅       ·         𝔅       ·         𝔅       ·         𝔅       ·         𝔅       ·         𝔅       ·         𝔅       ·         𝔅       ·         𝔅       ·         OCUMENTO       1122334455         1.122.334.455       ·                                                                                                    | A Fórmulas Datos Revisar V<br>A A A = = = → A A<br>= = = = = = = = A A<br>A A = = = = = = = A A<br>E C Alineación<br>C NOMBRES Y APELLIDOS<br>COMPLETOS<br>FABIAN NUNEZ<br>FABIÁN NÚŇEZ                | ista Ayuda Acro<br>star texto<br>nbinar y centrar ~<br>D<br>NUMERO<br>TELEFONO<br>3101122334                      | plantilla_personal (1) - Excel<br>bbat $ otherapide P Buscar eneral   $                                                                                                    | ar formato Estilos<br>mon tabla - Celda<br>Estilos  |

Al diligenciar la plantilla de proveedores tenga en cuenta lo siguiente:

- En el campo NIT diligenciar sin espacios, puntos ni guiones.
- En el campo Nombre del proveedor diligenciar sin caracteres especiales como puntos, tildes o ñ. Para el caso de la ñ reemplazar por la letra n.
- En el campo Teléfono diligenciar sin espacios, puntos ni guiones.
- El nombre del archivo debe ser igual a plantilla\_proveedores.csv sin espacios.

| hivo <b>Inicio</b> Inserta                                                                                                    | Disposición de página Fó                                                                                                    | órmulas Datos Rev                                                                                            | isar Vista Ayuda                                                              | Acrobat                                    | t 🔎 Buscar                  |                                          |
|----------------------------------------------------------------------------------------------------|----------------------------------------------------------------------------------------------------|----------------------------------------------------------------------------------------------------|-------------------------------------------------------------------------------|--------------------------------------------|-----------------------------|------------------------------------------|
| Cortar                                                                                                    | Calibri • 11 • A .                                                                                                    | A Ξ Ξ Ξ 🗞 -                                                                                                  | ab Ajustar texto                                                              | Gener                                      | ral 👻                       |                                          |
| gar - Copiar -                                                                                                    | NKS-A                                                                                                    | . = = = = = =                                                                                                | Combinar v centrar                                                            | - ¢ -                                      | <b>%</b> 000 <b>↔</b> 0 000 | Formato D                                |
| <ul> <li>Opiar formato</li> </ul>                                                                                                    |                                                                                                    |                                                                                                    |                                                                               | φ                                          | 0, 000 0, 000 0,            | condicional • co                         |
| Portapapeles 🕞                                                                                                    | Fuente                                                                                                    | Alin                                                                                                    | neación                                                                       | F <sub>2</sub>                             | Número 🕞                    |                                          |
| • I ×                                                                                                    | $\checkmark f_x$                                                                                                    |                                                                                                    |                                                                               |                                            |                             |                                          |
| A                                                                                                    |                                                                                                    | В                                                                                                    |                                                                               |                                            | С                           | D                                        |
| NIT                                                                                                    |                                                                                                    | NOMBRE DEL PROVEE                                                                                            | DOR                                                                           |                                            | TELEFONO                    |                                          |
| 112333                                                                                                    | 456 SAS PRODUCCION                                                                                                    |                                                                                                    |                                                                               |                                            | 12345                       | 678                                      |
| 1123334                                                                                                    | IS-6 S.A.S PRODUCCIÓN                                                                                                    |                                                                                                    |                                                                               | 12                                         | 123 456                     | 5 78                                     |
|                                                                                                    |                                                                                                    |                                                                                                    |                                                                               |                                            |                             |                                          |
|                                                                                                    |                                                                                                    |                                                                                                    |                                                                               |                                            |                             |                                          |
|                                                                                                    |                                                                                                    |                                                                                                    |                                                                               |                                            |                             |                                          |
| utoguardado 💽 🚦                                                                                                    | ∃ <sup>1</sup> 2· ° · •                                                                                                    |                                                                                                    |                                                                               | plan                                       | tilla_proveedores (1)       | - Excel                                  |
| utoguardado 💽 🖁<br>Iivo <mark>Inicio</mark> Inserta                                                                                                    | 리 ' <b>〉· 은· 章</b><br>· Disposición de página Fó                                                                                                    | órmulas Datos Rev                                                                                            | isar Vista Ayuda                                                              | plan<br>Acrobat                            | ttilla_proveedores (1)<br>t | - Excel                                  |
| utoguardado 💽 🖁<br>iivo <u>Inicio</u> Inserta<br>🏹 🔏 Cortar                                                                                                    | コ ジ・ マ・ ゠<br>Disposición de página Fó<br>Calibri + 11 - A^                                                                                                    | órmulas Datos Rev<br>Aĭ = = = ≫•                                                                             | isar Vista Ayuda<br>콶 Ajustar texto                                           | plan<br>Acrobat                            | ttilla_proveedores (1)<br>t | - Excel                                  |
| Autoguardado 💽 🖁<br>hivo Inicio Insertar<br>Autoguardado Insertar<br>Sar Copiar -                                                                                                    | $\begin{array}{cccccccccccccccccccccccccccccccccccc$                                                                                                    | órmulas Datos Rev<br>A <sup>×</sup> ΞΞΞ & -                                                                  | isar Vista Ayuda<br>않 Ajustar texto<br>단 Combinar v centrar                   | plan<br>Acrobat<br>Gener                   | tilla_proveedores (1)<br>t  | - Excel                                  |
| utoguardado  Insertal Copiar - Copiar formato                                                                                                    | Disposición de página Fé<br>Calibri $\cdot$ 11 $\cdot$ A <sup>*</sup> $\cdot$<br>N K S $\cdot$ $\boxdot$ $\cdot$ $\bullet$ $\cdot$ A                                                                                                    | órmulas Datos Rev<br>A <sup>×</sup> = = = ≫.                                                                 | isar Vista Ayuda<br>봕 Ajustar texto<br>E Combinar y centrar                   | plan<br>Acrobat<br>Gener                   | tilla_proveedores (1)<br>t  | - Excel                                  |
| Autoguardado  Insertar  Xutoguardado Insertar  Xutoguardado Insertar  Copiar -  Copiar -  Copiar formato  Portapapeles                                                                                                    | $\begin{array}{c c} & & & & \\ \hline & & & \\ \hline & & \\ \hline & & \\ \hline & & \\ \hline & & \\ \hline & & \\ \hline & & \\ \hline & & \\ \hline & & \\ \hline & & \\ \hline & & \\ \hline & & \\ \hline & & \\ \hline & & \\ \hline & & \\ \hline & & \\ \hline & & \\ \hline & & \\ \hline & \\ \hline & \\ \hline \\ \hline$                                                                                                    | órmulas Datos Rev<br>A <sup>×</sup> = = = ≫.                                                                 | isar Vista Ayuda<br>봕 Ajustar texto<br>덮 Combinar y centrar<br>neación        | plan<br>Acrobat<br>Gener<br>5              | tilla_proveedores (1)<br>t  | - Excel                                  |
| Autoguardado  Insertar  Copiar  Copiar  Portapapeles  Copiar  Copiar | $\begin{array}{c c} & & & & \\ \hline & & & \\ \hline & & \\ \hline \\ \hline$                                                       | órmulas Datos Rev<br>A <sup>×</sup> = = = ≫ •<br>• = = = = = = = = = = = = = = = = = =                       | isar Vista Ayuda<br>콵 Ajustar texto<br>닫 Combinar y centrar<br>neación        | plan<br>Acrobat<br>- Gener<br>- \$ -       | tilla_proveedores (1)<br>t  | - Excel<br>Formato E<br>condicional - ce |
| itoguardado ●<br>ivo <u>Inicio</u> Insertar<br>Copiar ~<br>Copiar formato<br>Portapapeles F<br>× : ×<br>A                                                                                                    | Disposición de página Fé<br>Calibri $11 - A^{*}$<br>N K S - $\square + \Delta - A$<br>Fuente<br>$f_{x}$                                                                                                    | órmulas Datos Rev<br>A <sup>×</sup> = = = ≫••<br>• = = = = = = = =<br>5 Alin<br>B                            | isar Vista Ayuda<br>콵 Ajustar texto<br>닫 Combinar y centrar<br>neación        | plan<br>Acrobat<br>- Gener<br>- S -        | tilla_proveedores (1)<br>t  | - Excel<br>Formato D<br>condicional - co |
| Itoguardado (Insertar<br>Copiar -<br>Copiar -<br>Portapapeles 5<br>A<br>NIT                                                                                                    | $\begin{array}{c c} & & & & \\ \hline & & \\ \hline & & \\ \hline & \\ \hline \\ \hline$ | formulas Datos Rev<br>$A^{} = \Xi \equiv \gg *$<br>$\Box = \Xi = \Xi = \Xi$<br>Ain<br>B<br>NOMBRE DEL PROVEE | isar Vista Ayuda<br>양 Ajustar texto<br>편 Combinar y centrar<br>neación        | plan<br>Acrobat<br>Gener<br>-<br>-<br>-    | tilla_proveedores (1)<br>t  | - Excel<br>Formato D<br>condicional - co |
| utoguardado  ivo Inicio Inserta<br>Copiar -<br>Copiar -<br>Copiar formato<br>Portapapeles<br>Copiar formato<br>Portapapeles<br>III XI<br>A<br>NIT<br>1112333                                                                                                    | Disposición de página Fá<br>Calibri $11 - A^{*}$<br>N K S - $11 - A^{*}$<br>Fuente<br>Fuente<br>Fuente                                                                                                    | órmulas Datos Rev<br>A <sup>×</sup> = = = ≫.                                                                 | isar Vista Ayuda<br>양 Ajustar texto<br>편 Combinar y centrar<br>neación<br>DOR | plan<br>Acrobat<br>Gener<br>F              | tilla_proveedores (1)<br>t  | - Excel<br>Formato C<br>condicional - ce |
| Autoguardado Inserta<br>Autoguardado Inserta<br>Copiar -<br>Copiar -<br>Copiar formato<br>Portapapeles<br>Copiar formato<br>Portapapeles<br>A<br>NIT<br>112333<br>112333                                                                                                    | Disposición de página Fé<br>Calibri $11 - A^{-1}$<br>N K S - $\square - \Delta - A$<br>Fuente<br>456 SAS PRODUCCION<br>15-6 S.A.S PRODUCCIÓN                                                                                                    | órmulas Datos Rev<br>A <sup>×</sup> = = = ۶۰۰۰<br>= = = = = = = =<br>ایت = =<br>B<br>NOMBRE DEL PROVEE       | isar Vista Ayuda<br>봕 Ajustar texto<br>편 Combinar y centrar<br>neación        | plan<br>Acrobat<br>Gener<br>F <sub>2</sub> | tilla_proveedores (1)<br>t  | - Excel<br>Formato E<br>condicional - co |

**NOTA**: En caso de no requerir proveedores se deberá cargar en la plataforma el archivo plantilla\_proveedores.csv en blanco.

| Autoguardado 💽                                                              |                                                                                                    |                                                                               |                                                                           | plantilla_proveedores (1)                                                                                                    | ) - Excel                     |
|-----------------------------------------------------------------------------|----------------------------------------------------------------------------------------------------|-------------------------------------------------------------------------------|---------------------------------------------------------------------------|----------------------------------------------------------------------------------------------------|-------------------------------|
| Archivo Inicio Insert<br>Pegar Copiar -<br>V Copiar formato<br>Portapapeles | ar Disposición de página<br>Calibri - 11 - $\mathbb{N}$ $\mathcal{K}$ $\underline{S}$ - $  \underline{\square} +   \underline{\mathcal{O}} + \overline{\mathbb{C}}$<br>Fuente | Fórmulas Datos Revis<br>A^ A' = = = ≫<br>A →<br>F = = = ↔<br>F = = ↔<br>Aline | sar Vista Ayuda A<br>ab Ajustar texto<br>Combinar y centrar ~<br>eación 5 | Acrobat         P         Buscar           General         -         -           \$ - % 000         50 .00         50 .00           Número         F | Formato D<br>condicional + cc |
| D1 - ! >                                                                    | $f_x$                                                                                                    |                                                                               |                                                                           |                                                                                                    |                               |
| A                                                                           |                                                                                                    | В                                                                             |                                                                           | С                                                                                                    | D                             |
| 1 NIT                                                                       |                                                                                                    | NOMBRE DEL PROVEED                                                            | OR                                                                        | TELEFONO                                                                                                    |                               |
| 2                                                                           |                                                                                                    |                                                                               |                                                                           |                                                                                                    |                               |
| 3                                                                           |                                                                                                    |                                                                               |                                                                           |                                                                                                    |                               |

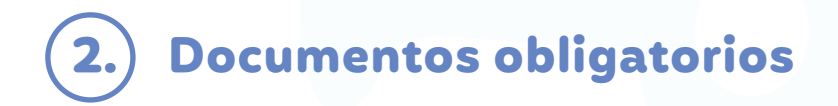

Para que la plataforma active el botón de GUARDAR, es obligatorio anexar los archivos plantilla de personal, plantilla de proveedores, protocolo de bioseguridad y certificado de la ARL en la que se aprueba el protocolo de bioseguridad.

| <b>X</b> plantilla_personal.csv                           | protocolo_bioseguridad.pdf |
|-----------------------------------------------------------|----------------------------|
| <b>x</b> plantilla_proveedores.csv                        | certificado_arl.pdf        |
|                                                           |                            |
| Plantillas para cargar (.csv separados por ;) descarge fo | rmatos aquí 🔒 🔒 🔒          |
| Cargar archivo Drag & Drop Hies                           |                            |
| 3). plantilla_proveedores.csv (0.10 KB)                   |                            |
| 2). plantilla_personal.csv (0.17 KB)                      | _                          |
| Delete                                                    |                            |
| 1). protocolo_bioseguridad.pdf (6.27 MB)                  |                            |
| Delete                                                    |                            |

### 3. Corregir y agregar empleados o proveedores

Para hacer correcciones o agregar personas nuevas al registro debe hacer lo siguiente:

- Ingresar a la plataforma del Pasaporte Sanitario Digital
- Ingrese a la opción EMPRESAS
- Digite el NIT y clic en ACEPTAR al anuncio que verifica que la empresa ya ha sido registrada.

| Corez | ACCEDIA DE CALI                                                              | Una página insertada en aplicaciones.cali.gov.co dice<br>La Empresa ya se encuentra registrada<br>Aceptar | rtiago de Cali 🛉 🎔 🚠 🕝 🔅<br>rvicios 🗸 Organismos 🗸 Transparencia 🔍<br>Información de Interés 🗸 |
|-------|------------------------------------------------------------------------------|----------------------------------------------------------------------------------------------------|------------------------------------------------------------------------------------------------|
|       | EMPRESAS                                                                     | #LaVidaEstá<br>EntusManos                                                                                 |                                                                                                |
|       |                                                                              | Todos contra el coronavirus                                                                               |                                                                                                |
|       | NIT                                                                          | Todos contra el coronavirus                                                                               | ·                                                                                              |
| 1     | NIT<br>123456789                                                             | Todos contra el coronavirus                                                                               | Î                                                                                              |
|       | NIT<br>123456789<br>Soctor                                                   | Todos contra el coronavirus                                                                               | ĺ                                                                                              |
|       | NIT<br>123456789<br>Soctor<br>Construccion                                   | Todos contra el coronavirus                                                                               | Î                                                                                              |
|       | NIT<br>123456789<br>Sector<br>Construccion<br>Categoría/Excepción            | Todos contra el coronavirus                                                                               | Î                                                                                              |
|       | NT<br>123456789<br>Soctor<br>Construccion<br>Categoría/Excepción             | Todos contra el coronavirus                                                                               | •                                                                                              |
|       | NIT<br>123456789<br>Sector<br>Construction<br>Categorfa/Excepción<br>Empresa | Todos contra el coronavirus                                                                               |                                                                                                |

 En el campo CARGAR ARCHIVO adjunte el archivo plantilla\_personal.csv o plantilla\_proveedores.csv ÚNICAMENTE con los datos de las personas que se van a agregar o los que se van a corregir. Esta información se adicionará a la que se envió al momento de hacer el registro de la empresa por primera vez.

| Alcaldia de                                                                |
|----------------------------------------------------------------------------|
| ALCADÍA DE SANTIAGO DE CALI                                                |
| I**s29@gmail.com                                                           |
| Teléfono                                                                   |
| 89819**                                                                    |
| Representante                                                              |
| ROGER GONZALEZ GONZALEZ                                                    |
| Plantillas para cargar (.csv separados por ;) descarge formatos aquí 📋 🚍 🚍 |
| Cargar archivo Drag & Drop Files                                           |
|                                                                            |
| 1). planuita_personal.csv (U. 16 KD)                                       |
|                                                                            |

#### • Al subir los archivos de forma correcta aparecerá el mensaje "registros actulizados con éxito"

| cali.gov.co/infraestructura/publicaciones/1 | 153275/registro-de-empresapasaporte-sanitario-digital/<br>Una página insertada en aplicaciones.cali.gov.co dice<br>Registros actualizados con exito | ntiago (<br>rvicios ~ |
|---------------------------------------------|----------------------------------------------------------------------------------------------------|-----------------------|
| I**s29@gmail.com                            |                                                                                                    |                       |
| Teléfono                                    |                                                                                                    |                       |
| 8981 9 <sup>x x</sup>                       |                                                                                                    |                       |
| Representante                               |                                                                                                    |                       |
| ROGER GONZALEZ GONZALEZ                     |                                                                                                    |                       |
| Plantillas para cargar (.csv separad        | los por ;) descarge formatos aquí 🔂 🔂 🔂                                                                                                    |                       |
| Cargar archivo Drag & Dro                   | p Files                                                                                                    |                       |
| 1). plantilla_personal.csv (0.16 Kt         | B) Delete                                                                                                    |                       |
| Se insertaron correctamente : 1 registros   |                                                                                                    |                       |
|                                             | Limpiar Actualizar                                                                                                    |                       |
|                                             |                                                                                                    |                       |

Para eliminar trabajadores registrados debe hacer lo siguiente:

- Ingresar a la plataforma del Pasaporte Sanitario Digital
- Ingrese a la opción EMPRESAS
- Digite el NIT y clic en ACEPTAR al anuncio que verifica que la empresa ya ha sido registrada
- El archivo que descargó como plantilla\_personal diligénciela con la información de los trabajadores que va a eliminar y guarde el archivo como plantilla\_retiro\_personal.csv

| Puro, P                                            | Abrir                  |          |                               | Alcaldia de Si                                                                                                    | antiago de Cali 🛛 🖡      | ¥ 🖟 A 🕈                                                                                                    | 5 |
|----------------------------------------------------|------------------------|----------|-------------------------------|----------------------------------------------------------------------------------------------------|--------------------------|----------------------------------------------------------------------------------------------------|---|
| ALCALDIA DE<br>SANTIAGO DE CALI                    | ← → · ↑ 📕              | « Escrit | > paso a paso pas             | aporte sanitario >                                                                                                    | ∽ 🖸 Buscar er            | n paso a paso pasapo.                                                                                                    |   |
| NIT                                                | Organizar 👻 Nue        | va carpe | eta                           |                                                                                                    |                          | <b>•</b> •                                                                                                    |   |
| 123456789                                          | SERVIAMPAZ             | ^        |                               |                                                                                                    |                          |                                                                                                    |   |
| Sector                                             | Creative Cloud Fi      | a.       | pasaporte digital             | plantilla de<br>personal cargada                                                                                                    | plantilla de<br>personal | plantilla de<br>proveedores                                                                                                    |   |
| Excepciones decreto nacional 636 de Mayo 6 de      |                        |          |                               |                                                                                                    |                          | cargada                                                                                                    |   |
| Categoría/Excepción                                | OneDrive               |          |                               |                                                                                                    |                          |                                                                                                    |   |
| 13. Las actividades de los servidores públicos y   | 🗢 Este equipo          |          | •                             | Contract Contract of                                                                                                    | Va                       | Va                                                                                                    |   |
| Empresa                                            | 🖶 Descargas            | 11       | r-saurie nie na minie n       | The state of the state of the s | <b>^</b> a,              | Λα,                                                                                                    |   |
| PRUEBA ALCALDIA SANTIAGO DE CALI                   | Documentos             |          |                               |                                                                                                    |                          |                                                                                                    |   |
| Dirección                                          | Escritorio             |          | plantilla personal            | plantilla<br>proveedoores                                                                                                    | plantilla_persona        | plantilla_proveed<br>ores                                                                                                    |   |
| Cra 6 No. 13 - 122, piso 3                         | Música                 |          |                               | t 34                                                                                                    |                          |                                                                                                    |   |
| Email                                              | Objetos 3D             |          | x a.                          |                                                                                                    | W                        | and the second second s |   |
| I**s29@gmail.com                                   | Vídeos                 |          |                               |                                                                                                    |                          |                                                                                                    |   |
| 1 acore ginan com                                  | 😍 OS (C:)              |          |                               |                                                                                                    |                          |                                                                                                    |   |
| Teléfono                                           | 🥪 Data (D:)            |          | plantilla_retiro_p<br>ersonal | proveedores                                                                                                    | s pasaporte              | declaraciones                                                                                                    |   |
| 89819**                                            | A Ded                  | ~        |                               |                                                                                                    | sanitario digital        |                                                                                                    |   |
| Representante                                      | No                     | ombre:   | plantilla_retiro_perso        | nal                                                                                                    | ~ Todos lo               | s archivos                                                                                                    |   |
| ROGER GONZALEZ GONZALEZ                            |                        |          |                               |                                                                                                    | Abr                      | rir Cancela                                                                                                    | r |
| Plantillas para cargar (.csv separados por ;) desc | arge formatos aquí 🔒 🔒 | 9        |                               |                                                                                                    |                          |                                                                                                    |   |
| Cargar archivo Drag & Drop Files                   |                        |          |                               |                                                                                                    |                          |                                                                                                    |   |
| 1                                                  |                        |          |                               |                                                                                                    |                          |                                                                                                    |   |
| Limpion                                            |                        | 1 of up  | izar                          |                                                                                                    |                          |                                                                                                    |   |

• En el campo CARGAR ARCHIVO adjunte el documento que guardó como plantilla\_retiro\_personal.csv sin espacios

| Cali CALIÁN DE SANTIAGO DE CALI                                     | Registros actualizados con exito                  |
|---------------------------------------------------------------------|---------------------------------------------------|
| Dirección                                                           | Асер                                              |
| Cra 6 No. 13 - <mark>1</mark> 22, piso 3                            | <u></u>                                           |
| Email                                                               |                                                   |
| I**s29@gmail.com                                                    |                                                   |
| Teléfono                                                            |                                                   |
| 89819**                                                             |                                                   |
| Representante                                                       |                                                   |
| ROGER GONZALEZ GONZALEZ                                             |                                                   |
| Plantillas para cargar (.csv separado<br>Cargar archivo Drag & Drog | os por .) descarge formatos aquí 🗃 🖶 🛅<br>p Files |
| 1). plantilla_retiro_personal.csv (0                                | Delete                                            |
| 1). plantilla_retiro_personal.csv (0                                | Delete                                            |

### 4. Código de verificación

 Si presenta demoras en el envío del código de verificación al correo electrónico registrado, diligencie el número de cedula del representante legal de la empresa, sin puntos ni espacios.

|             | Acepto la Políticas de seguridad de la información y protección de datos p                                                                                                | rsonales(Aquí)                     |
|-------------|----------------------------------------------------------------------------------------------------|------------------------------------|
|             | Declaro que la información consignada y anexa a este formulario es veraz<br>cualquier omisión o inexactitud en estos documentos e información podrá<br>de esta solicitud. | y admito que<br>ocasionar el recha |
|             | viado un codigo de segundad al correo electronico registrado, por favor ingres                                                                                            | elo!                               |
| Se le na er | 1122334455                                                                                                    |                                    |

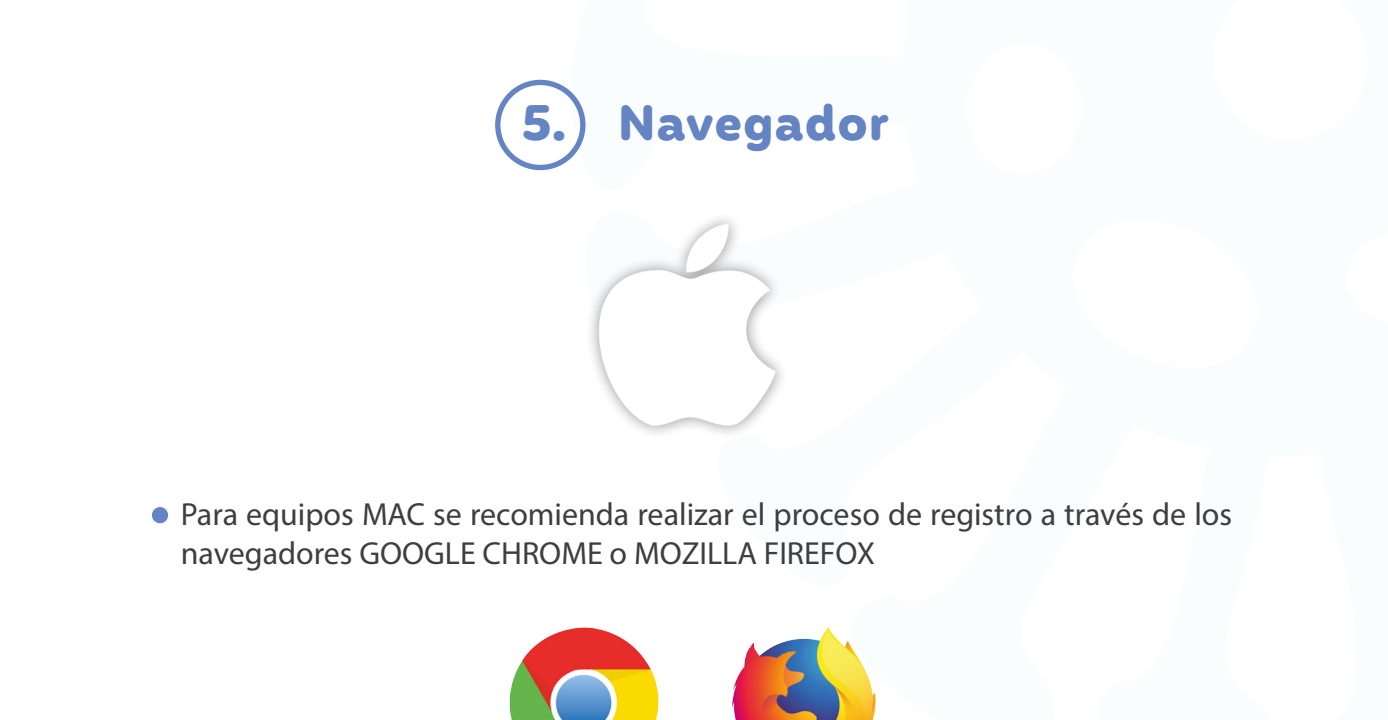

 Se recomienda eliminar el caché del navegador antes de iniciar el proceso de registro.

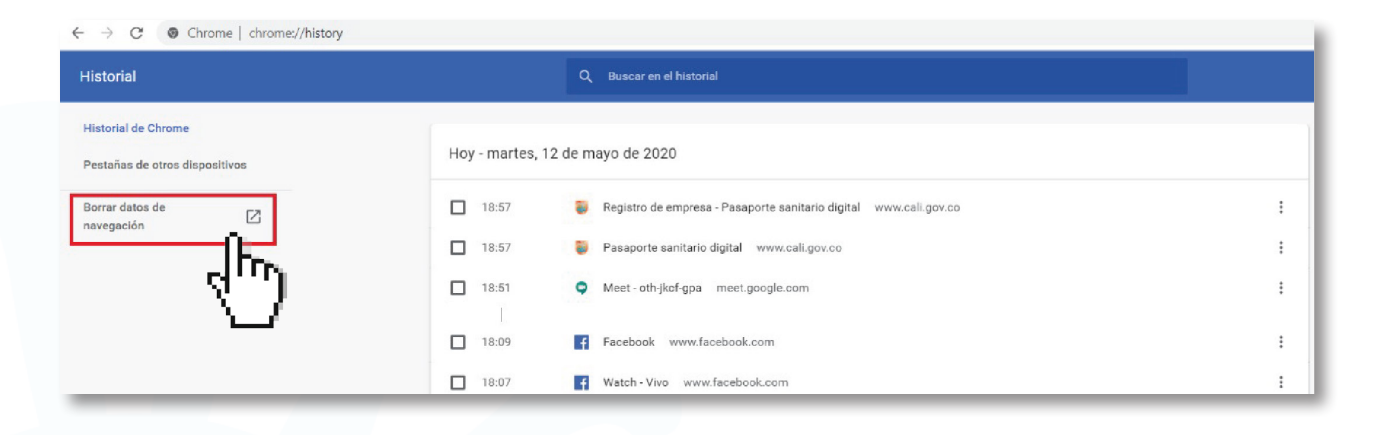

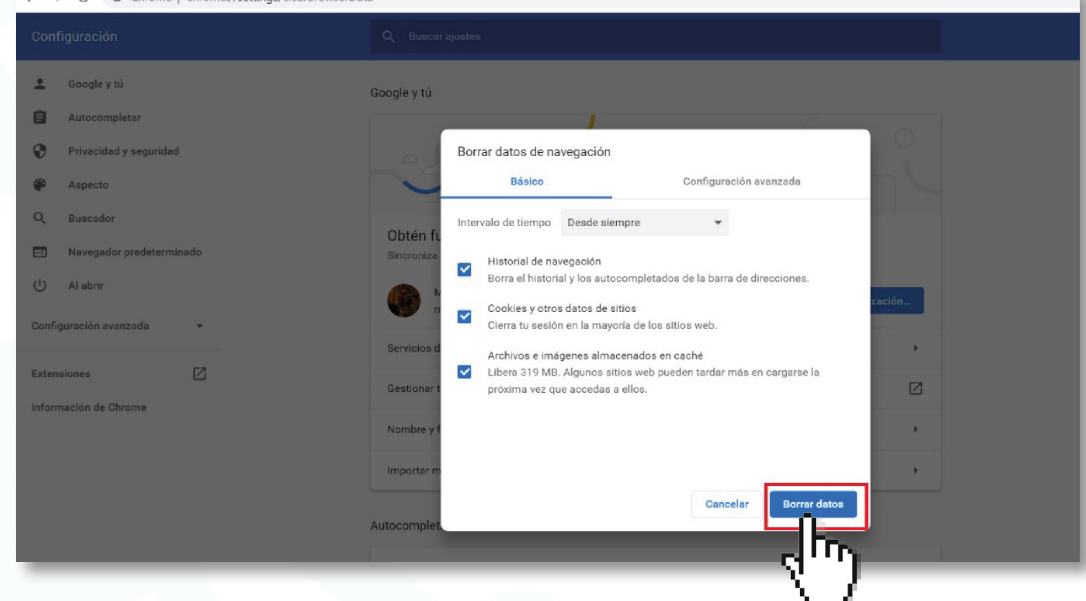

 Se recomienda realizar el proceso de registro desde una ventana de incógnito del navegado.

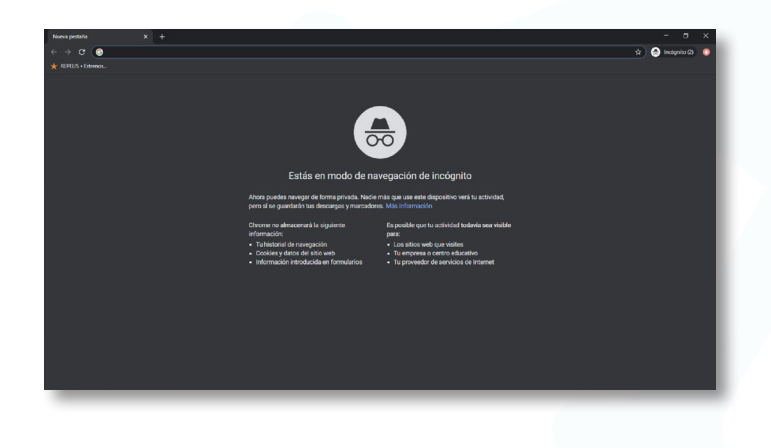

#### 6.) Registro de trabajadores

• El campo fecha de nacimiento debe diligenciarse de la siguiente manera: \*orden: día/mes/año; \*formato: 00/00/0000 los dos números del día, los dos números del mes y los cuatro números del año de nacimiento.

| -Puro                          |   |        |                 |                         | Alcaldia de Santiago | de Cali |
|--------------------------------|---|--------|-----------------|-------------------------|----------------------|---------|
| ALCALÍA DE<br>SANTIAGO DE CALI | * | Cali ~ | Nuestro alcalde | Atención al ciudadano ~ | Trámites y servicios | Or      |
|                                |   |        |                 |                         | A                    |         |
| Cedula                         |   |        |                 |                         |                      |         |
| EDG                            |   |        |                 |                         | - 1                  |         |
| Seleccionar                    |   |        |                 |                         | •                    |         |
| Fecha de Nacimiento            |   |        |                 |                         |                      |         |
| dd/mm/aaaa                     |   |        |                 |                         | 0.4                  |         |
| Genero                         |   |        |                 |                         |                      |         |
| Seleccionar                    |   |        |                 |                         |                      |         |
| Contacto                       |   |        |                 |                         |                      |         |
|                                |   |        |                 |                         |                      |         |

• En el campo personas de contacto debe referir máximo dos contactos

| Puro                         |   |        |                 |                         | Alcaldia de Santiago d |
|------------------------------|---|--------|-----------------|-------------------------|------------------------|
| ALCALDIA DE SANTIACO DE CALI | * | Cali 🗸 | Nuestro alcalde | Atención al ciudadano v | Trámites y servicios ~ |
|                              |   |        |                 |                         | Î                      |
| Cedula                       |   |        |                 |                         | _                      |
| EPS                          |   |        |                 |                         |                        |
| Seleccionar                  |   |        |                 |                         |                        |
| Fecha de Nacimiento          |   |        |                 |                         |                        |
| dd/mm/aaaa                   |   |        |                 |                         |                        |
| Genero                       |   |        |                 |                         |                        |
| Seleccionar                  |   |        |                 |                         | *                      |
| Contacto                     |   |        |                 |                         |                        |
|                              |   |        |                 |                         |                        |
| Departamento                 |   |        |                 |                         |                        |
| Valle del Cauca              |   |        |                 |                         | Ŧ                      |
| Municipio                    |   |        |                 |                         |                        |
| Cali                         |   |        |                 |                         | •                      |
| Comuna / Corregimiento       |   |        |                 |                         |                        |
| Seleccionar                  |   |        |                 |                         | *                      |

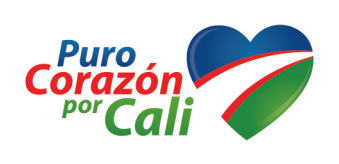

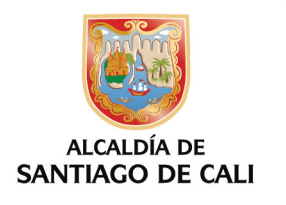

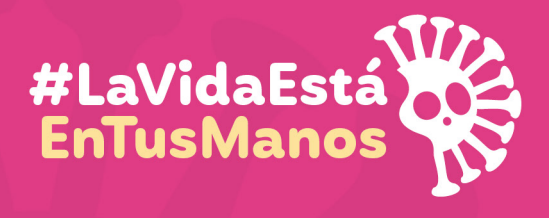

Todos contra el coronavirus